# RV215W上的IPv6 LAN配置

## 目标

IPv6是IP的最新版本,旨在取代当前的IPv4系统,由于IPv4地址几乎耗尽,IPv6已经越来越流 行。IPv6提供的IP地址比IPv4大得多。IPv6的配置现在有助于使网络为未来的计算机网络做好 准备。本文介绍如何在RV215W上配置IPv6 LAN设置。

# 适用设备

·RV215W

## 软件版本

•1.1.0.5

## IPv6 LAN配置

### IPv6模式配置

RV215W必须将LAN设置为IPv6才能允许IPv6配置。此程序说明如何在RV215W上配置IPv6的 LAN IP模式。

步骤1.登录Web配置实用程序并选择Networking > IP Mode。"IP模式"页面随即打开:

| IP Mode                    |                         |   |  |  |
|----------------------------|-------------------------|---|--|--|
| IP Mode:                   | LAN:IPv4+IPv6, WAN:IPv4 | • |  |  |
| Show Static 6to4 DNS Entry |                         |   |  |  |
| Save                       | Cancel                  |   |  |  |

步骤2.从IP Mode下拉列表中,选择LAN:IPv6、WAN:IPv4、LAN:IPv6、WAN:IPv6、 WAN:IPv6、LAN:IPv4+IPv6、WAN:IPv4 或LAN:IPv4+IPv6、WAN:IPv4+IPv6。这些选项允 许在LAN接口上使用IPv6。

步骤3.单击"保**存"**。

#### IPv6 LAN配置

此过程说明如何配置IPv6的LAN设置。

步骤1.登录Web配置实用程序,然后选择**Networking>IPv6>IPv6 LAN Configuration**。系统 将*显示"IPv6 LAN配*置"页:

| IPv6 LAN Confi                               | guration                                                      |                                    |                    |  |  |
|----------------------------------------------|---------------------------------------------------------------|------------------------------------|--------------------|--|--|
| IPv6                                         |                                                               |                                    |                    |  |  |
| IPv6 Address:                                | 2001:0DB8:0000:0000:0000:0000:00001                           |                                    |                    |  |  |
| IPv6 Prefix Length:                          | 32 (Range: 0-128, Default: 64)                                |                                    |                    |  |  |
| Server Settings(DH                           | CPv6)                                                         |                                    |                    |  |  |
| DHCP Status:                                 | Enable                                                        |                                    |                    |  |  |
| Domain Name:                                 | ExampleDomainName.com                                         |                                    |                    |  |  |
| Server Preference:                           | 250 (Range: 0-255, Default: 255)                              |                                    |                    |  |  |
| DNS Server:                                  | Use DNS as Below 👻                                            |                                    |                    |  |  |
| Static DNS 1 :                               | 2001:0DB8:0000:0000:0000:0000:0002                            |                                    |                    |  |  |
| Static DNS 2 :                               | 2001:0DB8:0000:0000:0000:0000:0003                            |                                    |                    |  |  |
| Client Lease Time:                           | 120 minutes ( 0 means one day ) (Range: 0 - 9999, Default: 0) |                                    |                    |  |  |
| You must save before you can edit or delete. |                                                               |                                    |                    |  |  |
| IPv6 Address Poo                             | I Table                                                       |                                    |                    |  |  |
| Start Addre                                  | ess                                                           | End Address                        | IPv6 Prefix Length |  |  |
| 2001:0DB                                     | 3:0000:0000:0000:0000:0000:0004                               | 2001:0DB8:0000:0000:0000:0000:FFFF | 32                 |  |  |
| 2001:0DB8::0001:0000                         |                                                               | 2001:0DB8::FFFF:FFFF               | 32                 |  |  |
| Add Row                                      | Edit Delete                                                   |                                    |                    |  |  |
|                                              |                                                               |                                    |                    |  |  |
| Save Ca                                      | incel                                                         |                                    |                    |  |  |

步骤2.在IPv6 Address字段中,输入IPv6地址作为LAN接口IPv6地址。IPv6地址可以使用或不使用双冒号记法输入。

步骤3.在IPv6 Prefix Length字段中,输入IPv6地址的网络部分的长度。

步骤4.要将RV215W设置为IPv6 DHCP服务器,请选中DHCP Status字段中的**Enable**复选框。 DHCP服务器在设备连接到LAN时自动为其分配IPv6地址。

| IPv6 LAN Confi                               | guration                                                      |                                    |                    |  |
|----------------------------------------------|---------------------------------------------------------------|------------------------------------|--------------------|--|
| IPv6                                         |                                                               |                                    |                    |  |
| IPv6 Address:                                | 2001:0DB8:0000:0000:0000:0000:00001                           |                                    |                    |  |
| IPv6 Prefix Length:                          | 32 (Range: 0-128, Default: 64)                                |                                    |                    |  |
| Server Settings(DH)                          | CPv6)                                                         |                                    |                    |  |
| DHCP Status:                                 | Imable                                                        |                                    |                    |  |
| Domain Name:                                 | ExampleDomainName.com                                         |                                    |                    |  |
| Server Preference:                           | 250 (Range: 0-255, Default: 255)                              |                                    |                    |  |
| DNS Server:                                  | Use DNS as Below 👻                                            |                                    |                    |  |
| Static DNS 1 :                               | 2001:0DB8:0000:0000:0000:0000:0002                            |                                    |                    |  |
| Static DNS 2 :                               | 2001:0DB8:0000:0000:0000:0000:0003                            |                                    |                    |  |
| Client Lease Time:                           | 120 minutes ( 0 means one day ) (Range: 0 - 9999, Default: 0) |                                    |                    |  |
| You must save before you can edit or delete. |                                                               |                                    |                    |  |
| IPv6 Address Pool                            | Table                                                         |                                    |                    |  |
| Start Addre                                  | SS                                                            | End Address                        | IPv6 Prefix Length |  |
| 2001:0DB8:0000:0000:0000:0000:0000           |                                                               | 2001:0DB8:0000:0000:0000:0000:FFFF | 32                 |  |
| 2001:0DB8::0001:0000                         |                                                               | 2001:0DB8::FFFF:FFFF               | 32                 |  |
| Add Row Edit Delete                          |                                                               |                                    |                    |  |
|                                              |                                                               |                                    |                    |  |
| Save Ca                                      | ncel                                                          |                                    |                    |  |

步骤5.(可选)在Domain Name字段中,输入DHCP服务器的域名。

步骤6.在Server Preference字段中输入RV215W DHCP服务器的服务器首选项级别。如果网络中存在多个DHCP服务器,则允许具有最高优先级的服务器分配地址。

步骤7.从DNS Server下拉列表中,选择一个选项。域名系统(DNS)服务器将IP地址映射到用户 输入的域名。

·使用DNS代理 — 此选项使用代理DNS服务器。

·从ISP使用DNS — 此选项使用ISP提供的DNS服务器。

·使用DNS如下 — 此选项最多使用两个指定的DNS服务器。

| IPv6 LAN Confi                               | guration                                                      |                                         |                    |  |  |
|----------------------------------------------|---------------------------------------------------------------|-----------------------------------------|--------------------|--|--|
| IPv6                                         |                                                               |                                         |                    |  |  |
| IPv6 Address:                                | 2001:0DB8:0000:0000:0000:0000:0001                            |                                         |                    |  |  |
| IPv6 Prefix Length:                          | 32 (Range: 0-128, Default: 64)                                |                                         |                    |  |  |
| Server Settings(DH                           | CPv6)                                                         |                                         |                    |  |  |
| DHCP Status:                                 | C Enable                                                      |                                         |                    |  |  |
| Domain Name:                                 | ExampleDomainName.com                                         | ExampleDomainName.com                   |                    |  |  |
| Server Preference:                           | 250 (Range: 0-255, Default: 255)                              |                                         |                    |  |  |
| DNS Server:                                  | Use DNS as Below 👻                                            |                                         |                    |  |  |
| Static DNS 1 :                               | 2001:0DB8:0000:0000:0000:0000:0002                            |                                         |                    |  |  |
| Static DNS 2 :                               | 2001:0DB8:0000:0000:0000:0000:0003                            |                                         |                    |  |  |
| Client Lease Time:                           | 120 minutes ( 0 means one day ) (Range: 0 - 9999, Default: 0) |                                         |                    |  |  |
| You must save before you can edit or delete. |                                                               |                                         |                    |  |  |
| IPv6 Address Pool Table                      |                                                               |                                         |                    |  |  |
| Start Addre                                  | SS                                                            | End Address                             | IPv6 Prefix Length |  |  |
| 2001:0DB8:0000:0000:0000:0000:0000           |                                                               | 2001:0DB8:0000:0000:0000:0000:0000:FFFF | 32                 |  |  |
| 2001:0DB8::0001:0000                         |                                                               | 2001:0DB8::FFFF:FFF                     | 32                 |  |  |
| Add Row Edit Delete                          |                                                               |                                         |                    |  |  |
|                                              |                                                               |                                         |                    |  |  |
| Save Ca                                      | ncel                                                          |                                         |                    |  |  |

步骤8.如果在步骤7中选择Use DNS as Below,请在Static DNS 1字段中输入要在IPv6网络上 使用的主DNS服务器的IPv6地址。

步骤9.如果在步骤7中选择Use DNS as Below,请在Static DNS 2字段中输入要在IPv6网络上 使用的辅助DNS服务器的IPv6地址。

| IPv6 LAN Confi       | guration                            |                                    |                                        |                    |
|----------------------|-------------------------------------|------------------------------------|----------------------------------------|--------------------|
| IPv6                 |                                     |                                    |                                        |                    |
| IPv6 Address:        | 2001:0DB8                           | 2001:0DB8:0000:0000:0000:0000:0001 |                                        |                    |
| IPv6 Prefix Length:  | 32 (Range: 0-128, Default: 64)      |                                    |                                        |                    |
| Server Settings(DH   | CPv6)                               |                                    |                                        |                    |
| DHCP Status:         | Enable                              |                                    |                                        |                    |
| Domain Name:         | ExampleD                            | omainName.com                      |                                        |                    |
| Server Preference:   | 250 (Range: 0-255, Default: 255)    |                                    |                                        |                    |
| DNS Server:          | Use DNS as Below 👻                  |                                    |                                        |                    |
| Static DNS 1 :       | 2001:0DB8:0000:0000:0000:0000:00002 |                                    |                                        |                    |
| Static DNS 2 :       | 2001:0DB8:0000:0000:0000:0000:0003  |                                    |                                        |                    |
| Client Lease Time:   | 120                                 | minutes ( 0 means on               | ie day ) (Range: 0 - 9999, Default: 0) |                    |
| You must save befo   | re you can ed                       | lit or delete.                     |                                        |                    |
| IPv6 Address Poo     | l Table                             |                                    |                                        |                    |
| Start Addre          | Start Address                       |                                    | End Address                            | IPv6 Prefix Length |
| 2001:0DB             | 2001:0DB8:0000:0000:0000:0000:0004  |                                    | 2001:0DB8:0000:0000:0000:0000:FFFF     | 32                 |
| 2001:0DB8::0001:0000 |                                     | )                                  | 2001:0DB8::FFFF:FFFF                   | 32                 |
| Add Row              | Edit                                | Delete                             |                                        |                    |
|                      |                                     |                                    |                                        |                    |
| Save Ca              | ancel                               |                                    |                                        |                    |

步骤10.在Client Lease Time字段中,输入地址租给客户端的时间(以分钟为单位)。值0表示

步骤11.要添加新的IPv6地址池,请单击IPv6地址池表中的Add Row,或者要编辑现有池,请 选中该池的复选框并单击Edit。地址池是分配给DHCP客户端的IP地址范围。

#### IPv6 LAN Configuration

| IDv6                                         |                                                                        |                          |                                    |                    |
|----------------------------------------------|------------------------------------------------------------------------|--------------------------|------------------------------------|--------------------|
|                                              |                                                                        |                          |                                    |                    |
| IPv6 Address:                                | 2001:0DB8                                                              | :0000:0000:0000:0000:000 | 00:0001                            |                    |
| IPv6 Prefix Length:                          | 32 (Range: 0-128, Default: 64)                                         |                          |                                    |                    |
| Server Settings(DH)                          | CPv6)                                                                  |                          |                                    |                    |
| DHCP Status:                                 | ✓ Enable                                                               |                          |                                    |                    |
| Domain Name:                                 | ExampleDomainName.com                                                  |                          |                                    |                    |
| Server Preference:                           | 250                                                                    | (Range: 0-255, Default   | lt: 255)                           |                    |
| DNS Server:                                  | Use DNS as Below 👻                                                     |                          |                                    |                    |
| Static DNS 1 :                               | 2001:0DB8:0000:0000:0000:0000:0002                                     |                          |                                    |                    |
| Static DNS 2 :                               | 2001:0DB8:0000:0000:0000:0000:0003                                     |                          |                                    |                    |
| Client Lease Time:                           | se Time: 120 minutes ( 0 means one day ) (Range: 0 - 9999, Default: 0) |                          |                                    |                    |
| You must save before you can edit or delete. |                                                                        |                          |                                    |                    |
| IPv6 Address Pool                            | Table                                                                  |                          |                                    |                    |
| Start Address                                |                                                                        |                          | End Address                        | IPv6 Prefix Length |
| 2001:0DB8:0000:0000:0000:0000:00004          |                                                                        | 000:0000:0000:0004       | 2001:0DB8:0000:0000:0000:0000:FFFF | 32                 |
| 2001:0DB8::0001:0000                         |                                                                        |                          | 2001:0DB8::FFFF:FFFF               | 32                 |
| Add Row Edit Delete                          |                                                                        |                          |                                    |                    |
|                                              |                                                                        |                          |                                    |                    |
| Save Cancel                                  |                                                                        |                          |                                    |                    |
|                                              |                                                                        |                          |                                    |                    |

步骤12.在Start Address字段中,输入IPv6地址池的第一个值。

步骤13.在End Address字段中,输入IPv6地址池的最后一个值。

步骤14.在IPv6 Prefix Length字段中,输入池的前缀长度。

步骤15.单击"**保存**"。